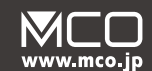

デュアルワイヤレスキーボード **FKB-D248シリーズ** 

取扱説明書兼保証書

# ご使用の前に

### はじめにお読みください

この度は弊社製 FKB-D248 シリーズ (以下本製品)をお買い上げいただききまして、 誠にありがとうございます。ご使用前にこちらの取扱説明書を必ずご一読いただき大切にお手 元に保管してください。

### 同梱品のご確認

| FKB-D248本体          | 1台   |
|---------------------|------|
| 専用レシーバー(本体裏面にセット済み) | 1個   |
| テスト用単4電池            | lセット |
| 取扱説明書兼保証書(本書)       | 1部   |

### 使用上のご注意

### ▲ 下記に記載する事は必ずお読みください

- 本製品は電力を使い動作しておりますので、発火する危険性があります。万が一煙が出た り異臭がした場合は接続しているコンピュータの電源を切り、お買い上げの販売店、又は 弊社末でご連絡ください。
- 雷が発生しているときは本製品やそのまわりのケーブル等には触れないでください。
- ※ 故障や感電の原因となります。PCの電源を切る事をおすすめします。
- 本製品のカバーを開けたり内部を分解したりしないでください。
- ※ 故障や感電の原因となる事があります。
- 濡れた手で本製品に触れないでください。
- ※ 感電やショートによる故障が発生する恐れがあります。
- 本製品の中に液体、金属などの異物が入らないようにしてください。
- ※ 感電や故障、火災の原因となります。
- 本製品に強い振動や衝撃を与えないでください。
- 本製品の上に重い物をのせたり、無理な力を加えての操作はおやめください。ケースが変 形し内部部品が破損すると、発火や故障の原因となります。
- 本製品をちいさなお子様のお手に触れる場所に保管しないでください。
- 本製品を水分や湿気の多い場所、直射日光の当たる場所、ほこりや湯煙の多い場所、車内 や暖房器具のそばなど高温となる場所に設置したり、保管したりしないでください。
- 本製品を不安定な場所に設置したり、保管しないでください。
- ※ 落下により故障、破損の原因となることがあります。
- お手入れする際は、乾いたやわらかい布で乾拭きしてください。ベンジン、シンナー等の 揮発性有機溶剤が含まれているものは使用しないでください。
- 本製品は日本国内のみでお使いください。

### 無線についてのご注意

- 本製品は 2.4GHz の周波数帯域を使用しております。(工事設計認証済み)
- 本製品が使用する 2.4GHz では、Bluetooth、無線 LAN、医療機器にて使用されている 帯域と同じであり、これらの機器に影響を与える場合がございます。
- ●本製品が使用する 2.4GHz 帯では、電子レンジ等の産業・科学・医療機器のほか、他の同 種無線局、工場の生産ラインなどで使用される免許を要する移動体識別用構内無線局、免 許を要しない特定小電力無線局、アマチュア無線局(以下、他の無線局)が運用されています。
- 念の為、ご自宅の近くに『他の無線局』が運用されていないかをご確認ください。
- 万が一、本製品を使用する事により『他の無線局』との間に電波干渉等が発生した場合は、 すみやかに使用チャンネルを変更していただくか、ご使用をおやめください。

# 基本的な機能など

### 電源の入れ方

本製品上面の電源スイッチを ON にしてください。

使用後は無駄な電力消費を防ぐ為に必ず電源スイッチを OFF にしてください。

## Bluetooth接続時の省電力機能について

本製品の Bluetooth スリープモードにつきまして (ロングディスコネクト機能)— 本製品は一定以上の未使用時間(1時間)があると、自動的にスリープモードに移行しペアリ ングを解除します。スリープモード時にいずれかのキーを押すと自動的に再度ペアリングを行 います。

## 各部の名称と機能

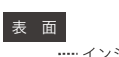

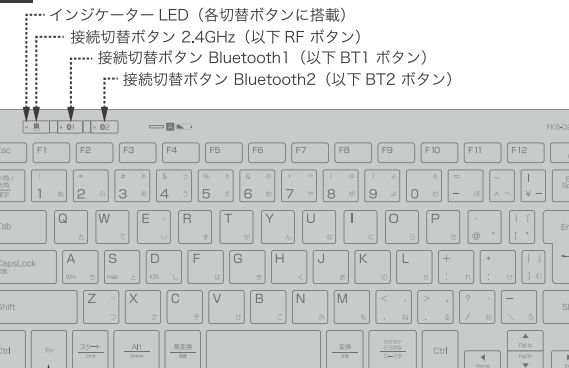

----- Fn +--▲注意 この Fn キーは本製品専用です。

ノート PC や MacBook シリーズ本体側の Fn キーと同等動作をすることはできません。

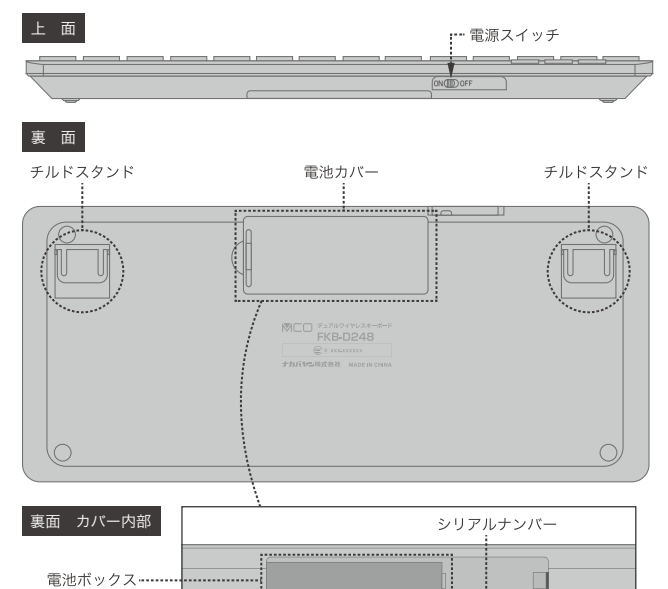

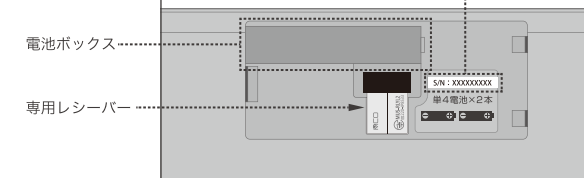

## インジケーターLEDについて

本製品のインジケーターは下記の状態を示しています。 【白 LED 点灯】 本製品の CapsLock がオンになっています。英字が大文字で入力が可能です。 【白 LED 点滅】 本製品の電池残量が残り少なくなっています。新しい単4電池に交換してください。

## 接続切替ボタンのLEDについて

| 赤 LED 点灯   | 青山      | ED 点灯      | 緑 LED 点灯       |                 |
|------------|---------|------------|----------------|-----------------|
| 2.4GHz 接続( | E Blue  | tooth1 接続に | Bluetooth2 接続に | 電源スイッチオン時は設定され  |
| 設定されていま    | :す。 設定: | されています。    | 設定されています。      | ているLEDが1度点灯します。 |

### 2.4GHzワイヤレスでの設定方法

- 本製品の RF ボタンを押してください。赤い LED が 1 回点灯します。※
- ※すでに 2.4GHz モードに設定されている場合は点灯しません。 ②本製品の電池カバーをはずし、専用レシーバーを取り出してください。
- ❸ 正常に動作する USB-A 端子にレシーバーを接続してください。
- ④ 自動的にドライバーインストールが開始され、使用可能になります。

#### 【USB レシーバーについて】

USB レシーバーは本製品裏面の電池カバー内部に収納が可能です。 磁力で固定しますので向きにご注意ください。

### Bluetoothでの設定方法

本製品は一度ペアリング設定を行った機器を2台まで接続を記憶できます。 ペアリング後は • 01 ボタンまたは • 02 ボタンで接続機器の切替が可能です。

#### 太型品接続の―例)

| Windows PC | 2.4GHzワイヤレスUSB接続 |
|------------|------------------|
| タブレット      | Bluetooth1       |
| スマートフォン    | Bluetooth2       |

などの組み合わせでお使いいただけます。

一度設定した Bluetooth 機器であれば常時切替可能です。

各機種とのペアリング後は 01 または 02 にどんな機器とペアリングしているのか 別途メモ等に記載しておくことをお勧めいたします。

またそれぞれ。 🛛 及び 💀 🖓 に設定された機器情報は新しい機器をペアリングすると 接続情報が上書きされ、以前の接続機器情報は削除されます。

例) 01 にデスクトップ PC を設定、その後ノート PC をペアリング デスクトップ PC のペアリング情報は削除され、Bluetooth1 はノート PC で使用できます。

### セットアップの前に

●お使いの端末にてBluetooth が正常にセットアップされ、使用できる状態になっていることをご確認ください。 ●本製品の電源スイッチを ON にしてください。

## 本製品のファームウェア切り替え方法について

本製品は Windows 用、macOS 用、iOS 用の 3 つファームウェアを内蔵しております。 ペアリングを行う際にご使用の機器に合わせたファームウェアの設定を行ってください。

| OS               | 切り替えキー        |
|------------------|---------------|
| Windowsにて使用      | Winモード Fn + A |
| Androidにて使用      | Winモード Fn + A |
| mac OSにて使用時      | macモード Fn + S |
| iPhone/iPadにて使用時 | iOSE-F Fn + D |

▲iOSおよびiPad OSでのかな入力は対応していません。ローマ字入力を使用してください。

## 本製品のペアリング開始方法

● 1 または ● 2 を3秒以上押してください。 

#### Windowsのセットアップ方法 【Windows10 22H2 の場合】

バージョンにより表記内容が異なりますが操作は同じです。

はじめに • 01 または • 02 のどちらに記憶させるかを選択してください。 セットアップ前にファームウェアを Win モード ( Fn +  $\begin{bmatrix} A \\ w \end{bmatrix}$  ) に設定してください。

例)本製品のBT1 ペアリングの操作の流れ

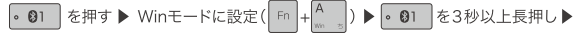

LED点滅確認 ▶ Windows上にてペアリング操作

※下記例は一例です。その他スタック、アダプタをご使用の場合はお使い機器のマニュアルをご参照ください。

- スタートボタンをクリックし「設定」をクリックしてください。
- ② 設定項目内の「デバイス」をクリックしてください。
- デバイス内の「Bluetooth とその他のデバイス」をクリックしてください。
- ④ Bluetooth その他のデバイスを追加する」をクリックし、「Bluetooth」を選択してください。
- ⑤本製品の。 ③1 を3秒以上長押ししてください。青い LED が点滅します。
- ⑥「デバイスを追加する」の表示項目内に「FKB-D248\_1」が表示されます。クリックしてください。
  - ⑦ 自動的にドライバのセットアップが開始します。

  - 「FKB-D248\_1 接続済み」と表示されたら設定完了です。

| 5法                                                                                                    |
|----------------------------------------------------------------------------------------------------|
| androindのセットアップ方法                                                                                                    |
| 例)本製品のBT1 ペアリングの操作の流れ                                                                                                    |
| <ul> <li>●1 を押す ▶ Winモードに設定(Fn + A ) ▶ ● ●1 を3秒以上長押し▶</li> </ul>                                                             |
| LED点滅確認 🕨 Androind上にてペアリング操作                                                                                                 |
| ※下記例は一例です。その他スタック、アダプタをご使用の場合はお使い機器のマニュアルをご参照ください。                                                                           |
| 【Androind OS15の場合】                                                                                                    |
| ❶ ホーム画面などから「設定」→「接続設定」をタップしてください。<br>❷ 設定項目内の「+新しいデバイスとペア設定」をクリックしてください。                                                     |
| ❸ 本製品の 💿 🛯 を 3 秒以上長押ししてください。青い LED が早く点滅します。                                                                                 |
| <ul> <li>●「FKB-D248_1をペアに設定しますか」と表示されますので「ペア設定する」をタップしてください</li> <li>● 接続設定「保存済みのデバイス」に「FKB-D248_1」が表示されたら設定完了です。</li> </ul> |
| macOSのセットアップ方法                                                                                                    |
| ● 1 または ● 2 のどちらに記憶させるか選択してください。                                                                                             |
| セットアップ前にファームウェアを mac モード( 「n」+ S )に設定してください。                                                                                 |
| 例)BT2 に登録する場合                                                                                                    |
| <ul> <li>● ②2 を押す ▶ macモードに設定(「m + S) ▶ ● ③2 を3秒以上長押し▶</li> </ul>                                                            |
| LED点滅確認 ▶ mac上にてペアリング操作                                                                                                    |
| 【macOS Ventura の場合】                                                                                                    |
| ●「システム環境設定」内の「Bluetooth」をクリックしてください。<br>                                                                                     |
| ② ● ③2 ボタンを長押してください。緑の LED が点滅します。                                                                                           |
| ❸ 正常に検出されると「FKB-D248_2」が表示されます。                                                                                              |
|                                                                                                    |
| ❺「接続済み」と表示されたら設定完了です。                                                                                                    |
| 【キーボード設定アシスタントが起動した場合】                                                                                                    |
| ● 下記画面が表示されましたら再度本製品を mac モードに設定してください。                                                                                      |
| ❷「判別中のキーボードで、左 Shift の右側の~」が表示されましたら本製品の<br>してしてください。                                                                        |
| ❸「キーボードを識別できません。」が表示されましたら本製品の 📃 を押してしてください。                                                                                 |
| ④「キーボードの種類を選択」が表示されたら「JIS(日本語)」を選択して「完了」をクリッ                                                                                 |
| クしてください。                                                                                                    |
| iOS / iPadOSのセットアップ方法                                                                                                    |
| ● 1 または ● 12 のどちらに記憶させるか選択してください。                                                                                            |
| <br>セットアップ前にファームウェアを iOS モードに設定してください。                                                                                       |
| 例) BT2 に登録する場合                                                                                                    |
| <ul> <li>●2 を押す ▶ iOSモードに設定(Fn + <sup>D</sup>/<sub>(K = 1</sub>) ▶ ● ●2 を3秒以上長押し▶</li> </ul>                                 |

LED点滅確認 ▶ iPad/iPhone上にてペアリング操作

⚠ 注意:iOS/iPadOS では「かな入力」を本製品で入力するはできません。

#### 【iOS18の場合】

- ●「設定」内の「Bluetooth」をタップし、Bluetooth がオンになっている事を確認してください。
- ② ③2 ボタンを長押してください。緑の LED が点滅します。
- ❸ 正常に検出されると「その他のデバイス」に「FKB-D248\_2」が表示されます。
- ④「FKB-D248\_2」をタップし「Bluetooth ペアリングの要求」が表示されます。
- 「ペアリング」をタップしてください。
- ⑥「自分のデバイス」に「FKB-D248 2」"接続済み"が表示されたら設定完了です。

### お使いになった後は

●本製品上面の電源スイッチを OFF にしてください。

- ●長期間 (一ヶ月以上)ご使用にならない場合は本製品の電池を外してください。
- 長期期間入れておくと液漏れ等が発生する場合があります。

# こんなときは

### Q1.動作しない/ 認識されない

- **A.** 1 PC が Bluetooth 5.0 以降に対応していますか?
  - ●本製品は HOGP プロファイルの為、Bluetooth4.0 以降が必要です。
  - 2 電源スイッチは ON になっていますか?
  - 上面の電源スイッチの ON/OFF をお試しください。
  - 新しい単4 雷池2本を入れてください。

#### 3 ペアリングは正しく行われていますか?

● 本書をご確認の上、各端末に適した設定を行ってください。

#### 4 接続している端末で本機が正しく登録されていますか?

● 一度 PC や mac 側のペアリング情報から本機を削除し、再度ペアリングを行ってください。

### 5 登録した BT メモリ番号と機器は正しいですか?

● 複数の機器でお使いになる場合は登録情報をメモしておくことをおすすめ致します。

| 登録先            | 接続機器 |
|----------------|------|
| Bluetoothメモリ 1 |      |
| Bluetoothメモリ 2 |      |

### Q2.2.4GHzワイヤレス接続で入力できない

▲ 1 本製品の 2.4GHz 接続に使用する専用レシーバーは 本体とペアリングをされた状態で出荷されている為、 接続するだけでお使いいただけます。 万が一レシーバーを接続しても動作しない場合は下記

で順にて本体と専用レシーバーの再ペアリングをお試 しください。

#### 2.4GHz レシーバーの再ペアリング方法

- 専用レシーバーを PC から外してください。
- ❷ [接続切替ボタン 2.4GHz]を ] 度押してください。
- ❸ [ 接続切り替えボタン 2.4GHz] を 3 秒以上押してください。
- 赤い LED が点滅します。
- ④ 赤い LED が点滅中に USB ポートに専用レシーバーを接続してください。 自動的にペアリングが完了し、LED が消灯します。

### Q3.正常にキー入力ができない

**A**.1 PC または mac と本製品のファームウェア設定が合っ ているかご確認ください。

| ● Windows PC または<br>Android スマートフォンなどWin モード | ( Fn + A ) |
|----------------------------------------------|------------|
| ● mac シリーズmac モード                            | (Fn + S )  |
| ● iPhone、iPad シリーズiOS モード                    | ( Fn + D ) |

#### 2 Window の場合は下記点をご確認ください。

#### 【言語設定の変更】(Windows10)

- ●「スタート」を右クリックして、メニューから「設定」を開いてください。
- ②「時刻と言語」をクリックし、左のメニューから「言語」をクリックしてください。
- ⑧「優先する言語」のなかにある、「日本語」をクリックすると、「オプション」が表 示されますので、クリックしてください。
- ④「ハードウェアキーボード レイアウト」の「キーボードレイアウト」が「英語キー ボード (101/102)」に設定されている場合、「レイアウトを変更する」をクリック して、「日本語キーボード (106/109)」に変更してください。
- 設定画面を閉じて、入力が正しく行われるかご確認ください。

#### 3 Androd の場合は下記点をご確認ください。

【言語設定の変更】(Android 15) ※バージョンや端末によっては異なる表記の場合があります。

- ホームメニューなどから「設定」を開いてください。
- ❷「システム」→「キーボード」→「物理キーボード」をタップしてください。
- ⑥「物理キーボード※」内のFKB-D248をタップし「キーボードレイアウトの選択」をタッ
- プレてください。※ペアリングされていない場合は表示されません。
- ④「日本語 109A」をタップしてください。
- 局 設定画面を閉じて、入力が正しく行われるかご確認ください。 ※ペアリングされていない場合は表示されません。

#### 4 macOS の場合は下記点をお試しください。

文字が表記どおり正常に入力できない場合本製品が英字キーボードとして認識されており ます。下記方法で修正してください。

- システム環境設定を開く
- 「キーボード」をクリックする
- ③「キーボードの種類を変更」をクリックする。キーボード設定アシスタントが起動します。
- ④「続ける」をクリックしてください。
- ⑤「識別中のキーボードで、左 Shift キーの右隣のキーを押してください。」の表記が出ま したら Z を押してください。
- ⑥「識別中のキーボードで、右 Shift キーの左隣のキーを押してください。」の表記が出ま したら を押してください。
- ⑦ JIS (日本語)を選択していることを確認し、「完了」をクリックしてください。

#### 5 iOS/iPadOS の場合は下記点をお試しください。

#### 【ハードウェアキーボードの設定】(iOS18の場合)

- ●「一般」「キーボード」「ハードウェアキーボード」の順にタップしてください。 ▲ 注意:「ハードウェアキーボード」はペアリング中以外は表示されません。
- 日本語ローマ字 自動-ABC 英語 自動 -ABC

### Q4.本体のインジケーターLEDが点滅し続けている

A.本体の電池容量が少なくなっています。 新しい単4電池2本と交換してください。

## Q5.2.4G/Bluetooth切替ができない、 できない場合がある

▲ 本製品の接続切替ボタンはキーボード箇所と構造が異なり ます。しっかり奥まで押し込み、LED が点灯したことをご 確認ください。

#### 接続切替ボタンの使用方法

# 接続切替ボタンで接続機器を切替をする場合は必ず奥までしっかりと押し込み、 各ボタンに搭載されている IFD が1回点灯したことをご確認ください。 軽く触れるだけでは切替は行われません 。 🔳 · 02

# 本製品の動作表

#### Windows 対応表

| 組み合わせキー   | 機能          |
|-----------|-------------|
| Fn+Del    | プリントスクリーンキー |
| Fn+Ins    | インサートキー     |
| Fn+ 上矢印キー | PageUp +    |
| Fn+ 下矢印キー | PageDown +- |
| Fn+ 左矢印キー | Home +-     |
| Fn+ 右矢印キー | End +-      |

#### macOS 対応表

| 組み合わせキー   | 機能        |
|-----------|-----------|
| Fn+ 上矢印キー | ページアップキー  |
| Fn+ 下矢印キー | ページダウンキー  |
| Fn+ 左矢印キー | ホームキー     |
| Fn+ 右矢印キー | エンドキー     |
| 無変換       | 英数切替      |
| 変換        | かな切替      |
| 半角 / 全角   | 文字入力切替    |
| スタートキー    | cmd +-    |
| Alt +-    | Option +- |

#### iOS/iPad OS 対応表

| 組み合わせキー | 機能     |
|---------|--------|
| 無変換     | 英数切替   |
| 変換      | かな切替   |
| 半角 / 全角 | 文字入力切替 |
| スタートキー  | cmd +- |

#### ファームウェア切り替え方法

| 組み合わせキー | 機能            |
|---------|---------------|
| Fn+A    | Windwos モード切替 |
| Fn+S    | macOS モード切替   |
| Fn+D    | iOSモード切替      |

Bluetooth1 または Bluetooth2 で使用します。

Bluetooth接続時に登録したファームウェアは記憶されます。 ※ OS アップデート等により動作しなくなる場合もあります。

# 製品仕様

| 本体寸法 / 重量    | W284 × D124 × H20mm / 約 300g(電池・レシーバー含まず)       |
|--------------|-------------------------------------------------|
| 时応 OS        | Windows11、10/ macOS10.15 以降                     |
|              | iPadOS16 以降 / iOS17 以降 / Android OS12 以降        |
|              | USB ポートが正常に動作する WindowsPC / macOS               |
| 対応機種         | HOGP(HID Over GATT)に対応した WindowsPC / macOS 搭載機種 |
|              | iPhone シリーズ、iPad シリーズ / Andorid 搭載スマートフォン       |
| 3luetooth 規格 | 5.0 Class2                                      |
| キー数          | 日本語 82 キー + 接続切替 3 キー                           |
| キー方式         | アイソレーションパンタグラフ方式                                |
| キーピッチ        | 19mm                                            |
| キーストローク      | 1.8mm                                           |
| 電波周波数        | 2.4GHz 带                                        |
| 通信可能距離       | 半径約 6~8m(使用環境により異なる)                            |
| コネクタ形状       | USB(A)コネクタ                                      |
| 吏用電源         | 単4電池2本                                          |
| 電池寿命         | 連続動作時間 約 225 時間、電池交換の目安 約 454 日※1               |
| 讨属品          | 単4電池2本**2/取扱説明書兼保証書                             |
|              | 小型マイクロレシーバー (W14 × D19 × H6mm/約 2g)             |
|              |                                                 |

\*1 1日8時間のPC撮作のうち5%を撮作にあてた場合。計算値ですので実際の使用環境によってかわります。

※2 付属電池は動作確認用です。輸送中に残量が減っている場合があります。動作確認後新品に交換してご使用ください。

## 補足説明

#### 電池寿命について

1日8時間のPC操作のうち、5%を操作にあてた場合。 計算値ですので実際の使用環境によってかわります。

#### 付属電池について

付属の電池は動作確認用です。輸送中に残量が減っている場合があります。 動作確認後、新品に交換してご使用ください。

#### スリープモードへの移行時間について

| 2.4GHz モード    | 20 | 分未操作時にスリープ移行 |  |
|---------------|----|--------------|--|
| Bluetooth モード | 60 | 分未操作時にスリープ移行 |  |

- 2 下記設定に変更を行ってください。

  - キーボードの種類 ANSI (米国)

# お問い合わせ、保証について

### 製品に関するお問い合わせ

1: 弊社 Web ページ内サポート用フォームからのお問い合わせ

弊社 web ページの製品サポートページに専用お問い合わせフォームをご用意しております。

弊社サポートページ (https://www.mco.jp/support/)の[お問い合わせ]→[製品に 関するお問い合わせ]内フォームよりご記載の上送信してください。弊社担当より5営業日以内にご返 答させていただきます。

整社サポートメールへお問い合わせいただくお客様でメール返却エラーの事例が発生しております。整社 サポートへお問い合わせいただく際にはお客様の端末設定またはメール設定にて弊社からのメールアドレ ス「support@mco.co.ip」の受信許可設定を行ってください。この設定を行っていない場合は弊社からの メールが受信できない場合がございます。または Gmail や他の PC 用アドレスにて送信いただくことをお すすめしております。

#### 2:お雷話でのお問い合わせ

【電話番号】 サポートダイヤル: 0570-666-365 (ナビダイヤル) 【受付時間】 月~金:10:00~12:00、13:00~17:00

※十曜、日曜、祝日は受付しておりません ※電話が混み合っている場合がございますので予めご了承ください。

- ※弊社保証には必ずお買い上げ時のレシートまたはご購入証明が必要となります。ご提示頂けない場合は無 償保証はできかねますので予めご了承願います。贈答品などでお手元にご購入証明がない場合は弊社ま でご相談ください。
- ※質問内容、混雑状況によってはお時間を頂くことがございます。 ※ メール受信後 5 営業日以内にご返答をしております。1 週間経っても弊社より連絡がない場合は再度ご 連絡頂きますよう、お願い致します。
- ※ 修理受付の際は必ず保証書とご購入の証明が出来る物を添えてお送りください。ご提示頂けない場合は保 証期間内でも有料修理とさせて頂いております。

### ナカバヤシ株式会社 保証規定

この製品は厳密な検査に合格したものです。保証期間内にお客様の正常なご使用状態のもとで 万一故障した場合には、本保証規定に従い無償で同等品と交換させて頂きます。製品と保証書 やレシートなどの購入証明書を添えてお買い上げの販売店までお持ちください。ご購入後6ヶ 月以内に発生した故障は初期不良交換させて頂きます。

- 但し、次に該当する場合は保証対象外となります。
- 1. 購入証明書に購入日や販売店が明記されていない場合
- 2. 購入証明書と故障した本製品を弊社に提示いただけない場合
- 3. 購入証明書に偽造・改変などがある場合
- 4. 中古品やオークションなどで購入された場合
- 5. 取り扱い上の誤りによる故障及び損傷、修理や改造などをされていた場合
- 6 お買い上げ後の移動 落下または輸送などによる故障 損傷が生じた場合
- 7. 火災、天災、または異常電圧により故障、損傷が生じた場合
- 8. 接続している他の機器の不良、その他外部要因によって生じた故障及び損傷
- ※保証は日本国内においてのみ有効です。

※保証書の再発行はいたしませんので、大切に保管してください。

商品に関するお問い合わせはこちら▶ ww.nakabayashi.co.jp/suppor

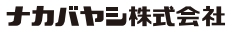

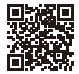

※詳しくはMCOブランドのホームページをご覧ください。www.mco.jp

※ 記載の会社名、商品名等はその会社の登録商標または商標です。

※ 製品仕様、パッケージ等は改良のため予告なく変更する場合がございますので予めご了承ください。 2025 年 1 月 初版